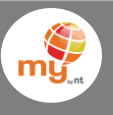

 เข้า App "MyMo" Login ด้วยรหัส PIN 6 หลัก/สแกนลายนิ้วมือ

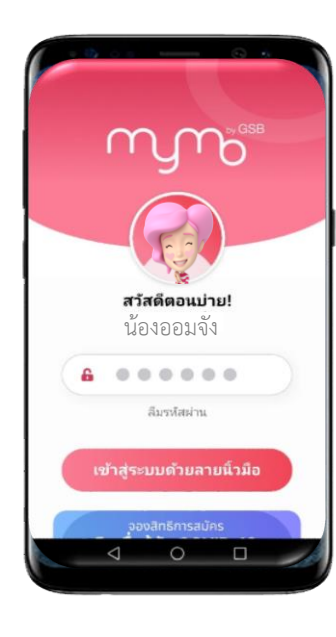

 เลือกเมนู "อื่นๆ" และเลือกที่เมนูผลิตภัณฑ์และบริการ >> เมนู "เติมเงิน" และ เลือกไปที่ " มาย บาย เอ็นที"

## ระบุหมายเลขอ้างอิง (หมายเลขโทรศัพท์เคลื่อนที่)

 4. เลือกจำนวนเงินที่ต้องการ และกดสไลด์ "เลื่อนเพื่อส่ง"

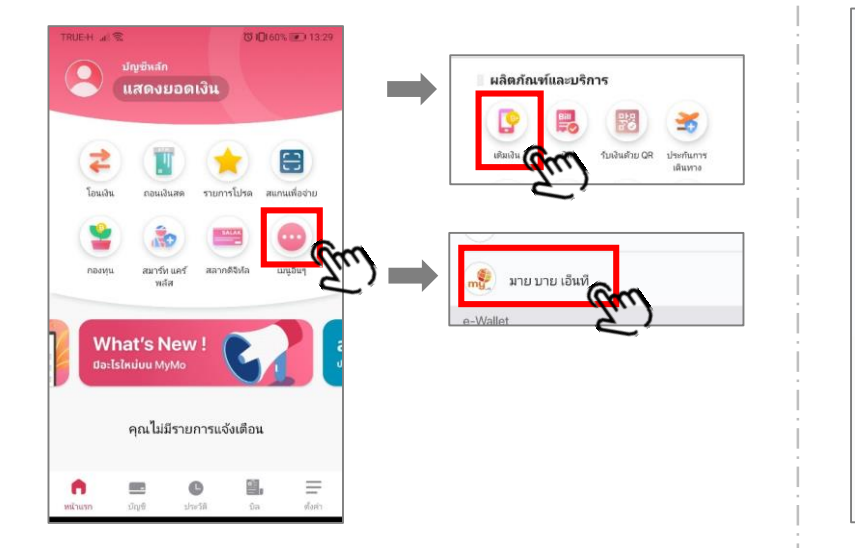

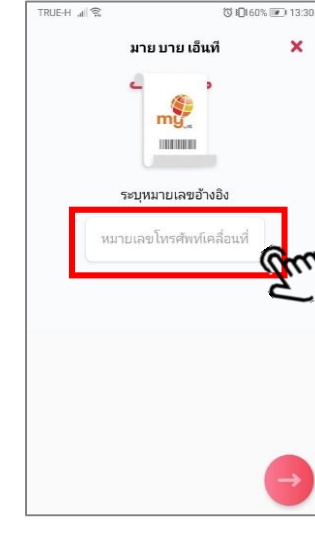

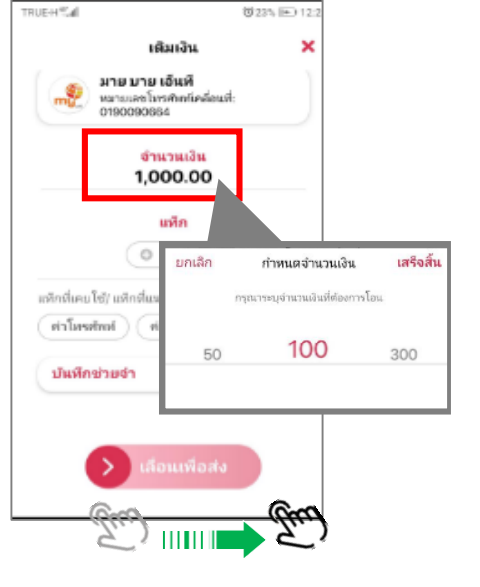

 ทบทวนรายการและยอดเงิน ก่อนกด "ยืนยัน" เพื่อผ่านรายการ

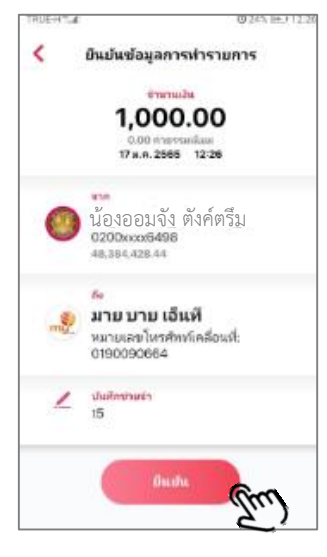

6. ระบบจะแสดง e-Slip ยืนยันการทำรายการสำเร็จ/ให้ลูกค้า สามารถ "บันทึก" หรือ "แชร์" Slip และสามารถส่งต่อได้

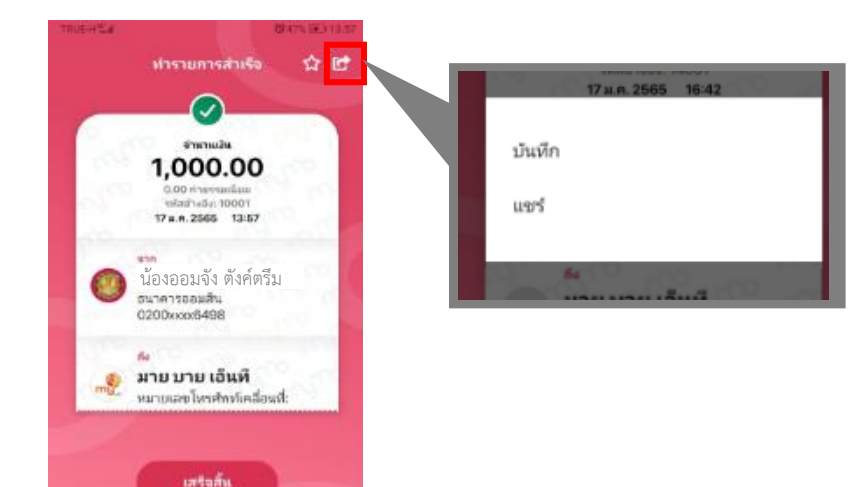

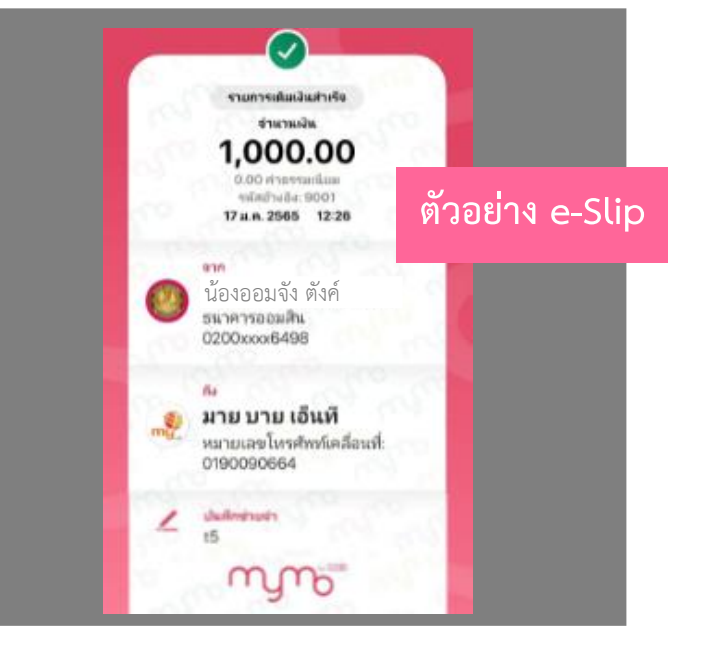